### Plannen door werknemer

1

Open de e-mail met het onderwerp 'In te plannen oproepverzoek' en klik op de link.

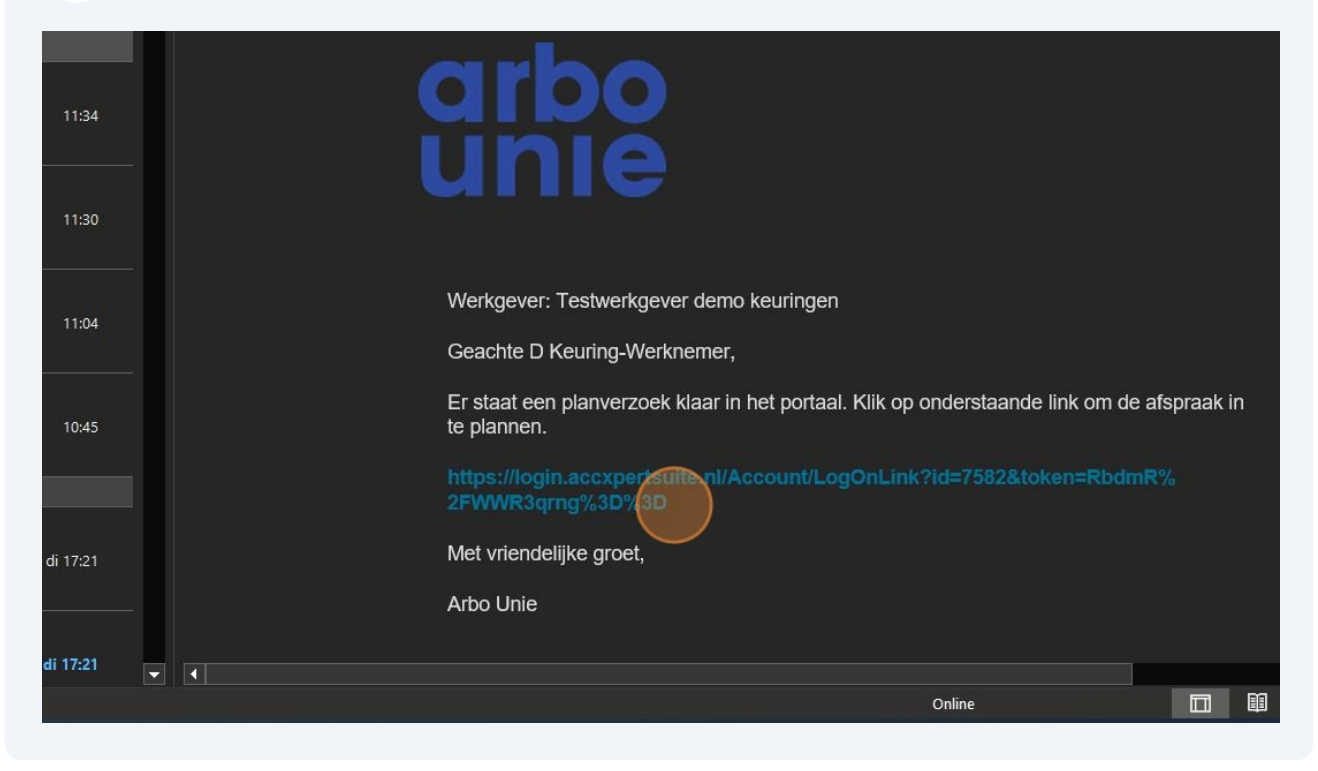

Xpert Suite opent en vraagt om een inlogcode.

De code wordt automatisch naar jou toe verzonden per e-mail.

# **Xpert Suite - Acceptatie** De inlogcode is verstuurd naar: tes...@...ie.nl Gebruik deze code om in te loggen. Inlogcode INLOGGEN Terug naar inlogpagina

3 Open de e-mail met het onderwerp 'Authenticatie code' en kopieer de code.

| 11:34      | arbo                                                                                        |
|------------|---------------------------------------------------------------------------------------------|
| 11:30      |                                                                                             |
| 11:04      | Beste gebruiker,<br>Gebruik onderstaande code om in te loggen in Xpert Suite - Acceptatie   |
| 10:45      | 046 757                                                                                     |
|            | Dit is een door Arbo Unie gegenereerde e-mail. Reacties op deze e-mail worden niet gelezen. |
| di 17:21   |                                                                                             |
| di 17:21 👻 |                                                                                             |
|            | Online 🛄                                                                                    |

2

## Xpert Suite - Acceptatie

| o o o r ant o | leze bode off in te loggen. |
|---------------|-----------------------------|
| 046 757       | 1                           |
|               | INLOGGEN                    |
|               | Terug naar inlogpagina      |

### **5** Selecteer de gewenste datum en tijd voor de keuring.

| annen afspraak                                                                                          |                  |           |
|----------------------------------------------------------------------------------------------------|------------------|-----------|
| <ul> <li>Planperiode</li> <li>4 december 2024 tot 18 december 2024</li> <li>Vorm van contact</li> </ul> |                  | Locatie   |
| Fysiek                                                                                                  |                  | Nederland |
| Afspraakmogelijkheden<br>Selecteer hieronder een afspraak door er o                                     | ) te klikken     |           |
| Afspraak 🌐                                                                                              | Afstand 😄        |           |
|                                                                                                    | Tussentijd 💠     |           |
| 4 december 2024 om 17:17 - 17:47                                                                        | 35 km<br>0 min   |           |
| 5 december 2024 om 08:30 - 09:00                                                                        | 35 km<br>0 min   |           |
| 5 december 2024 om 07:45 - 09:15                                                                        | 55 km<br>60 min  |           |
| 5 december 2024 om 08:30 - 13:15                                                                        | 35 km<br>255 min |           |
| 5 december 2024 om 07:45 - 13:45                                                                        | 55 km<br>330 min |           |

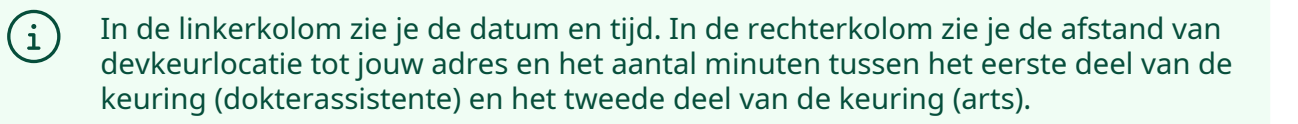

| Beves | stig afspraak inplannen?                                                                                                    |
|-------|----------------------------------------------------------------------------------------------------|
| A     | Je hebt een afspraakmogelijkheid geselecteerd. Wil je deze afspraak verder inplannen?<br>6 december 2024 om 13:00. Te Laarderhoogtweg 25, 1101EB Amsterdam - Zuidoost |
|       | ANDERE AFSPRAAKMOGELIJKHEID BEVESTIGEN                                                                                                    |

# 7 Klik 'Sluiten'. Plannen afspraak Image: Comparison of the stream of the stream of the s

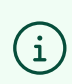

Na het sluiten verschijnt een blanco scherm. De browser kan worden gesloten